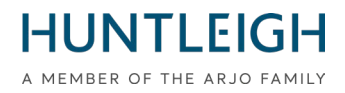

# INFORMACJA DOTYCZĄCA BEZPIECZEŃSTWA

# Monitor płodu Team3

#### Powiadomienie dotyczy produktu:

| Nazwa(y) produktu:                  | TEAM3A & TEAM3I                                 |
|-------------------------------------|-------------------------------------------------|
| Numery seryjne, których dotyczy     | Wszystkie                                       |
| problem:                            |                                                 |
| Kody zamówień/identyfikatorów (DI): | Zobacz załącznik 1 z lista wszystkich wariantów |
| Produkt pierwszy raz sprzedany :    | Październik 2016 r                              |

| GMDN:                   | 37796                                             |
|-------------------------|---------------------------------------------------|
| EMDN:                   | Z12080101                                         |
| SRN:                    | SE-MF-00000696                                    |
| Podstawowy kod UDI-DI:  | 5060693520389WY                                   |
| 510k/numer rozliczenia: | K200975/D410520                                   |
| Numer licencji HC:      | 104905 (przed porodem) i 104907 (podczas porodu)  |
| Identyfikator ARTG:     | 116216                                            |
|                         |                                                   |
| Rozwiązanie problemu :  | Instalacja nowego oprogramowania (wersja 19.4) na |
|                         | wszystkie urzadzenia Team3A & Team3I              |
| Numer stron:            | 15 włącznie z formularzem deklaracji              |

Huntleigh Healthcare Limited 35 Portmanmoor Road Cardiff CF24 5HN United Kingdom Phone: +44 (0)29 2048 5885 Fax: +44 (0)29 2049 2520 Email: sales@huntleigh-diagnostics.co.uk www.huntleigh-diagnostics.com

**HUNTLEIGH** A MEMBER OF THE ARJO FAMILY

#### Kogo to może dotyczyć;

Kontaktujemy się z Panśtwem, aby przekazać informacje dotyczące działań korygujących rozstrzygnięcia problemów z urządzeniami Team3A i Team3I.

#### **Opis problemu;**

Firma Huntleigh Healthcare Ltd wykryła problem w oprogramowaniu, który objawiał się zawieszaniem ekranu dotykowego. To zawiesznie wyłącza funkcje wyświetlane na monitorze. Chociaż występowanie tego problemu jest niezwykle rzadkie, oraz dźwięk pozostaje obecny podczas zamrożenia ekranu, ponowne uruchomienie wymaga interwencji użytkownika.

#### Podejściem opartym na ryzyku;

W wyniku rozmów z medycznymi władzami Wielkiej Brytanii (MHRA) uzgodniono, że interwencja użytkownika nie będzie konieczna jezeli monitor zostanie automatyczne uruchomiony, w przypadku gdy urządzenie wykryje jakąkolwiek utratę zasilania lub zakłócenia. Automatyczne uruchomienie przywróci wszystkie funkcje i ustawienia. Ponownie uruchomienie pojawi się jako normalne działanie WŁ./WYŁ. i zajmie około 20 sekund od początku do końca z tym działaniem odnotowanym na zapisie KTG oraz notatką na ekranie dotykowym.

Należy pamiętać, że analiza Dawes Redman KTG zostanie zresetowana do początku analizy po automatycznym uruchomieniu systemu.

#### Działania, które powinien podjąć Użytkownik i/lub Dystrybutor;

Aktualizacja oprogramowania – V19.4 – musi być zainstalowana na monitorach TEAM3 wymienionych w Załączniku 1. To oprogramowanie będzie dostępne do pobrania na stronie internetowej Huntleigh Healthcare (<u>https://www.huntleigh-diagnostics.com/Team3Upgrade19.4</u>) wraz ze szczegółową instrukcją instalacji oprogramowania. Załącznik 2 zawiera również instrukcje dotyczące pobierania i instalacji oprogramowania.

Po zakończeniu aktualizacji na wszystkich urządzeniach w Państwa placówce prosimy o odesłanie wypełnionej Deklaracji (patrz Załącznik 3) na adres mailowy:

#### FSN01-23HHL@Arjo.com.

#### Przekazywanie tych informacji;

Prosimy upewnić się, że niniejsze powiadomienie zostało rozesłane do wszystkich odpowiednich pracowników.

Bezpieczeństwo pacjentów i zadowolenie klientów są dla Huntleigh Healthcare Ltd sprawą najwyższej wagi i przepraszamy za wszelkie utrudnienia i komplikacje, jakie spowoduje to zawiadomienie.

Phone: +44 (0)29 2048 5885 Fax: +44 (0)29 2049 2520 Email: sales@huntleigh-diagnostics.co.uk www.huntleigh-diagnostics.com

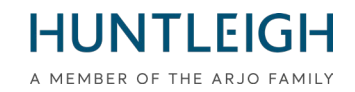

#### Kontakt

W razie potrzeby prosimy o kontakt z następującym personelem:

#### Formularz deklaracji należy przesłać na adres e-mail: FSN01-23HHL@Arjo.com

E-mail: steve.monks@arjo.com

E-mail: michael.James@arjo.com

| D١  | /re | ktor | <b>ORF</b> |    |
|-----|-----|------|------------|----|
| ر ب |     |      |            | ۰. |

Specjalista ds. Reklamacji

Kierownik serwisu

Zarządzanie produktem

E-mail: <u>gary.newton@arjo.com</u> E-mail: <u>David.dobbs@arjo.com</u>

Tel: +44 (0) 2920485885

Tel: +44 (0) 2920485885 Wew: 7107

Tel: +44 (0) 2920485885 Wew: 7016

Tel: +44 (0) 2920485885 Wew: 7112

Z poważaniem,

Mike Thompson Dyrektor Zarządzający

Virml.

Steve Monks QRE Dyrektor

#### Dokument Wprowadzenie/Rewizja Historia

| Rewizja | Data       | Opis              | Opisane przez |
|---------|------------|-------------------|---------------|
| 1       | 03.04.2023 | Wprowadzenie FSN. | S. Monks      |

Phone: +44 (0)29 2048 5885 Fax: +44 (0)29 2049 2520 Email: sales@huntleigh-diagnostics.co.uk www.huntleigh-diagnostics.com

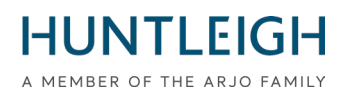

#### Załącznik 1

| Nazwa        | Onis                                                         | Identyfikator  |
|--------------|--------------------------------------------------------------|----------------|
| INAZWA       |                                                              | urządzenia     |
| OBIX IM2     | ТЕАМЗ                                                        | 05051968041234 |
|              | PODCZASPORODOWA/DRUKARKA+NIBP+SPO2+EMHR-                     |                |
|              |                                                              | 05054060040005 |
| OBIX IIVI3   |                                                              | 05051968040985 |
|              | TRIPLETS                                                     |                |
| TEAM3A       | PRZEDPORODOWA/DRUKARKA                                       | 05051968032485 |
| TEAM3A 3     | PRZEDPORODOWA/DRUKARKA-TROJACZKI                             | 05051968035196 |
| TEAM3A B     | PRZEDPORODOWA/DRUKARKA + BATERIE                             | 05051968032492 |
| TEAM3A E     | PRZEDPORODOWA/EKG                                            | 05051968032508 |
| TEAM3A N     | PRZEDPORODOWA/DRUKARKA+NIBP                                  | 05051968032522 |
| TEAM3A S     | PRZEDPORODOWA/DRUKARKA+SPO2                                  | 05051968032560 |
| TEAM3A B3    | PRZEDPORODOWA /PRT+BATERIE-TROJACZKI                         | 05051968035202 |
| TEAM3A E3    | PRZEDPORODOWA/ECTG-TROJACZKI                                 | 05051968035219 |
| TEAM3A EB    | PRZEDPORODOWA/ECTG+BAT                                       | 05051968032515 |
| TEAM3A ENS   | TEAM3 PRZEDPORODOWA + NIBP + SPO2, BRAK DRUKARKI             | 05051968039842 |
| TEAM3A N3    | PRZEDPORODOWA/PRT+NIBP-TROJACZKI                             | 05051968035233 |
| TEAM3A NB    | PRZEDPORODOWA/DRUKARKA+NIBP+BAT                              | 05051968032539 |
| TEAM3A NS    | PRZEDPORODOWA/DRUKARKA+NIBP+SPO2                             | 05051968032546 |
| TEAM3A S3    | PRZEDPORODOWA/DRUKARKA+SPO2- TROJACZKI                       | 05051968035271 |
| TEAM3A SB    | PRZEDPORODOWA/DRUKARKA+SPO2+BAT                              | 05051968032577 |
| TEAM3A EB3   | PRZEDPORODOWA/ECTG+BAT- TROJACZKI                            | 05051968035226 |
| TEAM3A NB3   | PRZEDPORODOWA/PRT+NIBP+BAT- TROJACZKI                        | 05051968035240 |
| TEAM3A NS3   | PRZEDPORODOWA/PRT+NIBP+SPO2- TROJACZKI                       | 05051968035257 |
| TEAM3A NSB   | PRZEDPORODOWA/DRUKARKA+NIBP+SPO2+BAT                         | 05051968032553 |
| TEAM3A SB3   | PRZEDPORODOWA/PRT+SPO2+BAT- TROJACZKI                        | 05051968035288 |
| TEAM3A ENSB  | TEAM3 PRZEDPORODOWA + NIBP + SPO2 + BATERIA, BEZ<br>DRUKARKI | 05051968039859 |
| TEAM3A NSB3  | PRZEDPORODOWA/PRT+NIBP+SPO2+BAT- TROJACZKI                   | 05051968035264 |
| TEAM3G1      | PRZEDPORODOWA/DRUKARKA/PODSTAWOWA/POJEDYNC                   | 05051968033192 |
| TEAM3G1-ECTG | PRZEDPORODOWA/ECTG/PODSTAWOWA/POJEDYNCZA                     | 05051968033208 |
| TEAM3G2      | ZESPÓŁ 3A PODSTAWOWY                                         | 05051968033093 |
| TEAM3G2-ECTG | ZESPÓŁ 3A EKG PODSTAWOWE                                     | 05051968033109 |
| TEAM3I       | PODCZASPORODOWA /DRUKARKA                                    | 05051968032584 |
| TEAM3I 3     | PODCZASPORODOWA/PRINTER-TRIPLETS                             | 05051968035295 |
| TEAM3I B     | PODCZASPORODOWA /DRUKARKA + AKUMULATOR                       | 05051968032591 |
| TEAM3I N     | PODCZASPORODOWA /DRUKARKA+NIBP                               | 05051968032997 |
| TEAM3I S     | PODCZASPORODOWA /DRUKARKA+SPO2                               | 05051968033017 |
| TEAM3I B3    | PODCZASPORODOWA /DRUKARKA+BAT- TROJACZKI                     | 05051968035301 |

Lista produktów, których dotyczy zawiadomienie dotyczące bezpieczeństwa

Huntleigh Healthcare Limited 35 Portmanmoor Road Cardiff CF24 5HN United Kingdom Phone: +44 (0)29 2048 5885 Fax: +44 (0)29 2049 2520 Email: sales@huntleigh-diagnostics.co.uk www.huntleigh-diagnostics.com

## HUNTLEIGH

|                 | A M                                                   | Identyfikator  |
|-----------------|-------------------------------------------------------|----------------|
| Nazwa           | Opis                                                  | urzadzenia     |
| TEAM3I N3       | PODCZASPORODOWA /DRUKARKA +NIBP-TROJACZKI             | 05051968035318 |
| TEAM3I NB       | PODCZASPORODOWA/DRUKARKA + NIBP + BATTERY             | 05051968033000 |
| TEAM3I NS       | PODCZASPORODOWA /DRUKARKA+NIBP+SPO2                   | 05051968033031 |
| TEAM3I S3       | PODCZASPORODOWA/DRUKARKA+SPO2-TROJACZKI               | 05051968035356 |
| TEAM3I SB       | PODCZASPORODOWA/DRUKARKA+SPO2+BATERIA                 | 05051968033024 |
| TEAM3I NB3      | PODCZASPORODOWA/DRUKARKA+NIBP+BAT-TROJACZKI           | 05051968035325 |
| TEAM3I NS3      | PODCZASPORODOWA/DRUKARKA+NIBP+SPO2-TROJAZCKI          | 05051968035332 |
| TEAM3I NSB      | PODCZASPORODOWA/DRUKARKA+NIBP+SPO2+BAT                | 05051968032980 |
| TEAM3I SB3      | PODCZASPORODOWA/DRUKARKA+SPO2+BAT-TROJACZKI           | 05051968035363 |
| TEAM3I NSB3     | PODCZASPORODOWA/DRUKARKA+NIBP+SOP2+BAT-TRI            | 05051968035349 |
| TEAM3A ENM      | PRZEDPORODOWA/ECTG+NIBP+SPO2NEL                       | 05051968041920 |
| TEAM3A NM       | PRZEDPORODOWA/DRUKUJ+NIBP+SPO2NEL                     | 05051968041937 |
| TEAM3A NM3      | PRZEDPORODOWA/DRUKARKA+SPO2NEL-TROJACZKI              | 05051968041944 |
| TEAM3A NMB      | PRZEDPORODOWA/DRUKARKA +NIBP+SPO2NEL+BAT              | 05051968041951 |
| TEAM3A NMB3     | PRZEDPORODOWA/DRUKARKA +NIBP+SPO2NEL+BAT-TROJ         | 05051968041968 |
| TEAM3A M        | PRZEDPORODOWA/DRUKARKA +SPO2NEL                       | 05051968041975 |
| TEAM3A MB       | PRZEDPORODOWA/DRUKARKA +SPO2NEL+BAT                   | 05051968041982 |
| TEAM3I NM       | PODCZASPORODOWA/DRUKUJ+NIBP+SPO2NEL                   | 05051968041999 |
| TEAM3I NM3      | SP-777232 PŁYTA EKRANU ANALOGOWEGO                    | 05051968042002 |
| TEAM3I NMB      | PODCZASPORODOWA/DRUKARKA+NIBP+SPO2NEL+BAT             | 05051968042019 |
| TEAM3I NMB3     | PODCZASPORODOWA/DRUKARKA+NIBP+SPO2NEL+BAT-            | 05051968042026 |
|                 | TROJACZKI                                             |                |
| TEAM3I M        | PODCZASPORODOWA /DRUKARKA+SPO2NEL                     | 05051968042033 |
| TEAM3I MB       | PODCZASPORODOWA / DRUKARKA+SPO2NEL+BAT                | 05051968042040 |
| TEAM3I ENSB     | TEAM3 PODCZASPORODU/ECTG+NIBP+SPO2+BAT                | 05051968042064 |
| OBIX AM2N       | PRZEDPORODOWE - BLIZNIAKI                             | 05051968042071 |
| OBIX IM2 D      | PODCZASPORODOWA /NIBP+SPO2+EMHR+DVI-BLIZNIAKI         | 05051968042972 |
| TEAM3A-USA ENM  | PRZEDPORODOWA /ECIG+NIBP+SPO2NEL                      | 05051968042989 |
| TEAM3A-USA NM   |                                                       | 05051968042996 |
| TEAM3A-USA NM3  | TROJACZKI                                             | 05051968043009 |
| TEAM3A-USA NMB  | PRZEDPORODOWA /DRUKARKA +NIBP+SPO2NEL+BAT             | 05051968043016 |
| TEAM3A-USA NMB3 | PRZEDPORODOWA /DRUKARKA +NIBP+SPO2NEL+BAT-TROJ        | 05051968043023 |
| TEAM3A-USA M    | PRZEDPORODOWA /DRUKARKA +SPO2NEL                      | 05051968043030 |
| TEAM3A-USA MB   | PRZEDPORODOWA /DRUKARKA +SPO2NEL+BAT                  | 05051968043047 |
| TEAM3I-USA NM   | PODCZASPORODOWA /DRUKARKA +NIBP+SPO2NEL               | 05051968043054 |
| TEAM3I-USA NM3  | PODCZASPORODOWA /DRUKARKA +NIBP+SPO2NEL-<br>TROJACZKI | 05051968043061 |
| TEAM3I-USA NMB  | PODCZASPORODOWA/DRUKARKA +NIBP+SPO2NEL+BAT            | 05051968043078 |
| TEAM3I-USA NMB3 | PODCZASPORODOWA/DRUKARKA +NIBP+SPO2NEL+BAT-           | 05051968043085 |
|                 | TRIP                                                  |                |
| TEAM3I-USA M    | PODCZASPORODOWA /DRUKARKA +SPO2NEL                    | 05051968043092 |
| TEAM3I-USA MB   | PODCZASPORODOWA /DRUKARKA +SPO2NEL+BAT                | 05051968043108 |
| OBIX IM2 B      | PODCZASPORODOWA /NIBP+SPO2+EMHR+BATT-TWIN             | 05051968043412 |

Huntleigh Healthcare Limited 35 Portmanmoor Road Cardiff CF24 5HN United Kingdom Phone: +44 (0)29 2048 5885 Fax: +44 (0)29 2049 2520 Email: sales@huntleigh-diagnostics.co.uk www.huntleigh-diagnostics.com

## HUNTLEIGH

|                |                                         | EMBER OF THE ARJO FAMIL |
|----------------|-----------------------------------------|-------------------------|
| Nazwa          | Onis                                    | Identyfikator           |
| 1442444        |                                         | urządzenia              |
| TEAM3I E       | ZESPÓŁ 3 ŚRÓDPORODOWY/EKG               | 05051968044013          |
| TEAM3A-USA EN  | PRZEDPORODOWA /ECTG+NIBP USA            | 05051968044020          |
| TEAM3A-USA ENB | PRZEDPORODOWA /ECTG+NIBP+BAT USA        | 05051968044037          |
| TEAM3A-USA     | PRZEDPORODOWA/DRUKARKA USA              | 05051968044242          |
| TEAM3A-B-USA   | PRZEDPORODOWA/DRUKARKA+BATERIA USA      | 05051968044259          |
| TEAM3A-E-USA   | PRZEDPORODOWA/ECTG USA                  | 05051968044266          |
| TEAM3A-EB-USA  | PRZEDPORODOWA/ECTG+BATERIA USA          | 05051968044273          |
| TEAM3A-EN-USA  | PRZEDPORODOWA/ECTG+NIBP USA             | 05051968044280          |
| TEAM3A-ENB-USA | PRZEDPORODOWA/ECTG+NIBP+BATERIA USA     | 05051968044297          |
| TEAM3A-N-USA   | PRZEDPORODOWA/DRUKARKA+NIBP USA         | 05051968044303          |
| TEAM3A-NB-USA  | PRZEDPORODOWA/DRUKARKA+NIBP+BATERIA USA | 05051968044310          |

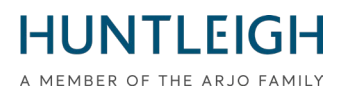

## PRZEWODNIK UŻYTKOWNIKA

### Zawartość

| Działania, które powinien podjąć Użytkownik i/lub Dystrybutor;            | 2  |
|---------------------------------------------------------------------------|----|
| Kontakt                                                                   | 3  |
| Monitorowanie instalacji aktualizacji Team3 V19.4                         | 8  |
| Cel i zakres                                                              | 8  |
| Uzyskaj i zainstaluj pakiet aktualizacyjny Team3 V19.4                    | 8  |
| Pobierz narzędzie do monitorowania instalacji aktualizacji Team3 V19.4    | 8  |
| Zainstaluj narzędzie do monitorowania instalacji aktualizacji Team3 V19.4 | 8  |
| Utwórz pamięć USB z aktualizacją Team3 V19.4                              | 9  |
| Wybierz odpowiedni nośnik USB                                             | 9  |
| Zapisz pliki aktualizacji na USB                                          | 9  |
| Zaktualizuj jednostki Team3 do wersji 19.4                                | 10 |
| Identyfikacja procesu aktualizacji                                        | 10 |
| Proces aktualizacji 1                                                     | 11 |
| Proces aktualizacji 2                                                     | 11 |
| Prześlij pliki dziennika na serwer Huntleigh                              | 12 |
| Rozwiązywanie problemów                                                   | 13 |
| Deklaracja Formularz FSN01-23                                             | 14 |
| Do kogo zwrócic deklaracje                                                |    |

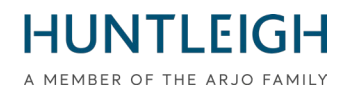

### Monitorowanie instalacji aktualizacji Team3 V19.4 Cel i zakres

Ten dokument opisuje cały proces pobierania, instalowania i aktywowania oprogramowania V19.4, jednego lub więcej urządzeń Team3 oraz przesyłania plików dziennika na serwer Huntleigh.

### Uzyskaj i zainstaluj pakiet Team3 V19.4

### Pobierz oprogramowanie do instalacji Team3 V19.4

Korzystając z komputera w systemie Microsoft Windows 10 lub 11 podłączonego do Internetu, otwórz przeglądarkę internetową i przejdź do następującego adresu witryny:

#### https://www.huntleigh-diagnostics.com/Team3Upgrade19.4

następnie postępuj zgodnie z instrukcjami, aby pobrać oprogramowanie.

Uwaga: zanim pobieranie będzie dozwolone, prawdopodobnie zostanie wyświetlonych kilka ostrzeżeń dotyczących bezpieczeństwa — zaakceptuj wszystkie ostrzeżenia, aby kontynuować pobieranie.

#### Zainstaluj oprogramowanie do instalacji oraz aktualizacji Team3 V19.4

Po pobraniu uruchom plik "Team3 19.4 Upgrade.exe", aby zainstalować oprogramowanie na komputerze. Kliknij plik wykonywalny prawym przyciskiem myszy, wybierz "Uruchom jako administrator" i wprowadź informacje administratora. Zostanie wyświetlony Kreator instalacji:

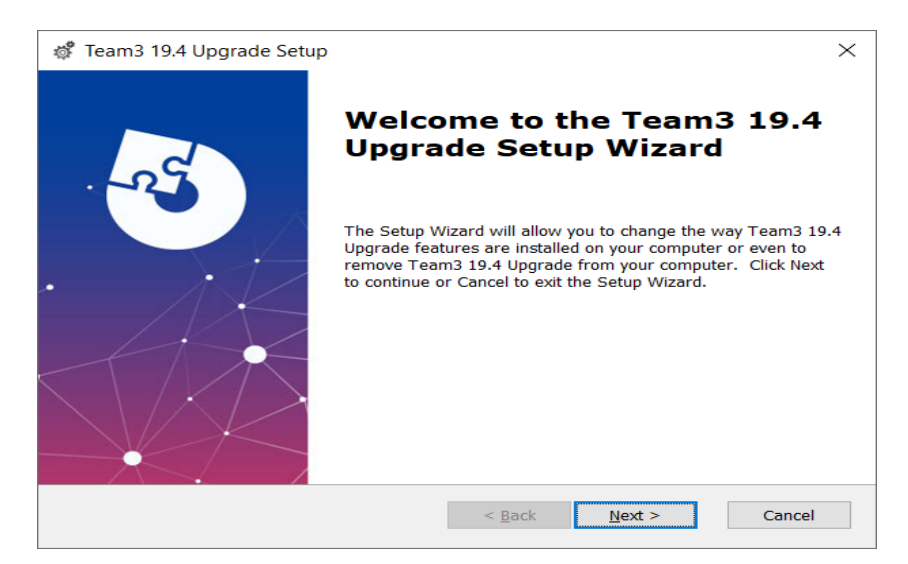

Postępuj zgodnie z instrukcjami Kreatora instalacji, aby zakończyć instalację.

### Utwórz pamięć USB z aktualizacją Team3 V19.4

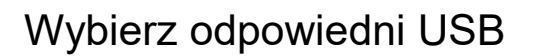

Ważne jest, aby do przeprowadzenia aktualizacji używać dobrej jakości pamięci USB. Zalecamy stosowanie nazwanej marki, takiej jak Sandisk, Transcend lub Kingston. Wybrane urządzenie musi mieć od 4 GB do 16 GB i być w stanie zmieścić się w gnieździe USB z tyłu Team3.

### Zapisz pliki aktualizacji na USB

Włóż USB do dostępnego portu w komputerze. Zaleca się, ale nie jest to obowiązkowe, aby wszystkie inne urządzenia USB były odłączone podczas wykonywania tej operacji. Uruchom oprogramowanie w trybie administracyjnym poprzez:

- Kliknij menu Start systemu Windows, przewiń w dół i rozwiń ikonę folderu Huntleigh
- Kliknij prawym przyciskiem myszy "Team3UpdateTool" i otwórz opcje "Więcej".
- Wybierz "Uruchom jako administrator" i wprowadź poświadczenia administratora

Zostanie wyświetlony następujący ekran główny. Zwróć uwagę, że przy pierwszym uruchomieniu wszystkie przyciski będą szare i niedostępne. Będzie tak do momentu wpisania prawidłowego adresu e-mail w odpowiednim polu.

| Team                     | 3 Update Tool  | i |
|--------------------------|----------------|---|
| User Details             |                |   |
| Email (Required)         |                |   |
| Hospital Name (Optional) |                |   |
| Save Details             |                |   |
|                          |                |   |
| Write To USB             | Save To Server |   |
|                          |                |   |

- Podaj prawidłowy adres e-mail przycisk "Zapisz szczegóły" stanie się dostępny
- Opcjonalnie wprowadź dane szpitala i kliknij przycisk "Zapisz szczegóły".
- Kliknij przycisk "Zapisz na USB", który jest teraz dostępny

Zostanie wyświetlone okno dialogowe "Konfiguruj urządzenie USB", zawierające listę wszystkich urządzeń USB o odpowiednim rozmiarze podłączonych do komputera.

Wybierz odpowiednie urządzenie z listy i kliknij przycisk "Konfiguruj urządzenie USB". Ostrzeżenie wskaże, że zawartość zostanie usunięta - kliknij "Tak", aby potwierdzić operację. Urządzenie zostanie sformatowane do FAT32, po czym zostaną na nim zapisane pliki aktualizacji. Po pomyślnym zakończeniu do serwera Huntleigh zostanie wysłane powiadomienie informujące o utworzeniu uaktualniającej pamięci USB, o ile można nawiązać połączenie. Cały proces zajmie około minuty. Zamknij okno dialogowe i zamknij aplikację.

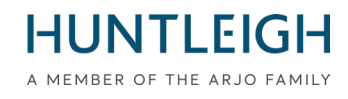

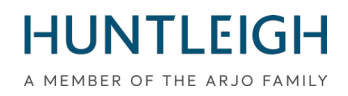

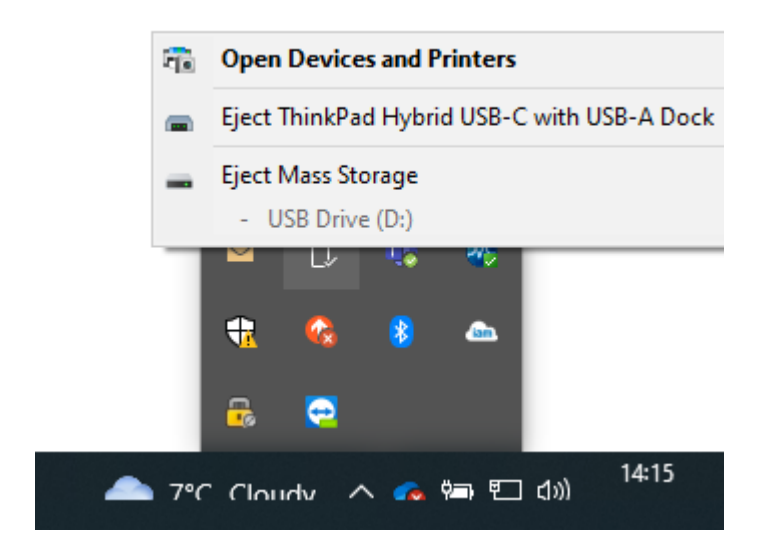

Wysuń urządzenie USB (jest to ważne) i odłącz je od komputera. Urządzenie Team3 jest teraz gotowe do aktualizacji oprogramowania do wersji 19.4

### Aktualizacja urządzenia Team3 do wersji 19.4

Należy pamiętać, że wszystkie ustawienia lokalne i globalne zostaną zresetowane do ustawień fabrycznych. Postępuj zgodnie z właściwą procedurą przeprowadzania aktualizacji, która została opisana poniżej:

### Identyfikacja procesu aktualizacji

### Jednostki Team3 przed wersją 19.1

- Włóż USB zawierającą oprogramowanie aktualizacyjne.
- Włącz urządzenie.
- Postępuj zgodnie z instrukcjami wyświetlonymi na ekranie
- Przejdź do "Weryfikacja aktualizacji", aby potwierdzić zakończenie.

### Jednostki Team3 w wersji 19.1 i wyższej

Urządzenie o numerach seryjnych o statusie wydania 6, (21) 777## 6 #######, użyj procesu 1.

Urządzenie o numerach seryjnych o statusie wydania 7, (21) 777## 7 #######, użyj procesu 2.

Niektóre urządzenia zostały dostarczone przed zmianą statusu, aby zidentyfikować proces aktualizacji tych urządzenia:

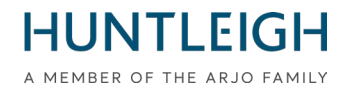

Włącz Team 3 i zaobserwuj:

Monitory wymagające metody aktualizacji procesu 1.

• Ekran stanie się czarny po wyświetleniu początkowego ekranu powitalnego.

Monitory wymagające metody aktualizacji procesu 2

• Ekran powitalny pozostanie wyświetlony, a pasek postępu na dole ekranu będzie wyświetlany.

#### Proces aktualizacji 1

- Podłącz Team3 do źródła zasilania
- Włóż USB zawierający oprogramowanie do aktualizacji.
- Włącz urządzenie.
- Gdy ekran stanie się czarny, odlicz 5 sekund.
- Naciśnij przycisk zasilania przez 5 sekund, a następnie zwolnij.
- Jeśli przycisk zostanie przytrzymany dłużej niż 5 sekund, urządzenie wyłączy się po 10 sekundach.
- Postępuj zgodnie z instrukcjami wyświetlanymi na ekranie.

### Proces aktualizacji 2

- Włóż USB zawierającą oprogramowanie do aktualizacji.
- Włącz urządzenie.
- Kiedy pierwszy raz pojawi się ekran powitalny odlicz 5 sekund
- Naciśnij przycisk zasilania przez 5 sekund, a następnie zwolnij.
- Jeśli przycisk zostanie przytrzymany dłużej niż 5 sekund, urządzenie wyłączy się po 10 sekundach.
- Postępuj zgodnie z instrukcjami wyświetlanymi na ekranie

Po pomyślnym zakończeniu pojawi się komunikat o wyjęciu USB, po wykonaniu tej czynności urządzenie Team3 wyłączy się. Urządzenie zostało oprogramowane do wersji 19.4.

Powtórz powyższy proces dla wszystkich urządzeń Team3, które mają zostać zaprogramowane przy użyciu tej samej pamięci USB.

### Weryfikacja aktualizacji

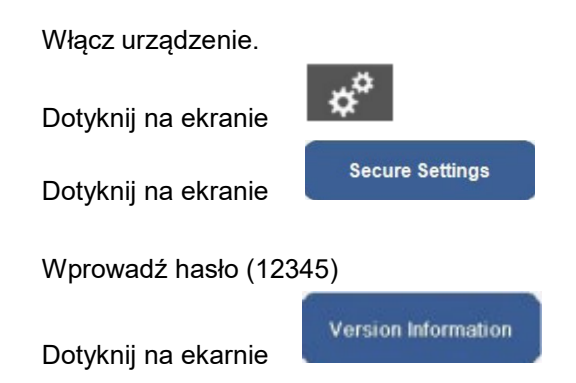

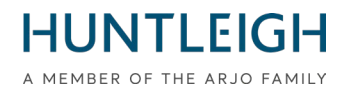

Sprawdź, czy ustawienia oprogramowanego monitora są zgodne z ustawieniami wskazanymi strzałkami poniżej.

| Version Information   | 1                                           |
|-----------------------|---------------------------------------------|
| Component             | Version                                     |
| System Version        | 19.4                                        |
| Language Version      | 16                                          |
| Serial Number         | <no number="" serial="" set!=""></no>       |
| Session               | 3459c430-580b-4141-97fb-2339b5b063ef        |
| IP Address            | 127.0.0.1                                   |
| Physical Address      | 00:E0:4B:60:A2:4F                           |
| Total On Time         | 2h 33m 10s [Started 3/27/2023 11:04:31 AM]  |
| UIP                   | 5.308.8480.27742 built 3/21/2023 3:24:44 PM |
| Main Board            | 4                                           |
| Peripheral Driver     | 0.0.6.1                                     |
| If Fitted PP: Printer | 0.0.5.45 N                                  |
| CP: Ultrasound        | 0.0.01.0017                                 |
| CP: FECG              | 0.0.00.0003                                 |
| CP: MECG              | 0.0.00.0003                                 |
| CP: ClinicalCPLD      | 2.5                                         |
| CP: ClinicalDsp       | 0.0.05.0263                                 |
| CP: CommsProces       | ssor X                                      |
| CP: ClinicalHardwa    | re Antepartum; Dsp 2; Anlg 4                |

### Prześlij pliki na serwer Huntleigh

Wróć do komputera z zainstalowanym oprogramowaniem i włóż pamięć USB do dostępnego gniazda. Ponownie uruchom aplikację "Team3UpdateTool" w trybie administracyjnym, opisaną w punkcie 3.2 powyżej. W tym i kolejnych cyklach zapisany wcześniej adres e-mail i dane szpitala zostaną uzupełnione automatycznie, a przyciski kontrolne staną się dostępne.

Kliknij przycisk "Wyślij na serwer", aby wyświetlić okno dialogowe Wyślij na serwer.

Wybierz pamięć USB do aktualizacji z listy i kliknij przycisk "Wyślij na serwer".

Lista Jednostek Team3 z nowym oprogramowaniem V19.4 będzie wyświetlona w oknie komunikatu. Jeśli nie można nawiązać połączenia z serwerem, spróbuj ponownie później.

| Send To Server                              | x                       |
|---------------------------------------------|-------------------------|
| Select USB Device                           |                         |
| D:\ TRANSEND 8GB Y Send To Server           |                         |
| Server Connection Established               | ^                       |
| Number Of Team 3's Updated Successfully = 2 |                         |
| Team 3 Serial Number = 21777JB40203821      |                         |
| Team 3 Serial Number = 21789CD40203821      | ~                       |
|                                             |                         |
|                                             |                         |
| Close                                       | View Completed Upgrades |

Zamknij okno dialogowe oraz aplikację.

Huntleigh Healthcare Limited 35 Portmanmoor Road Cardiff CF24 5HN United Kingdom Phone: +44 (0)29 2048 5885 Fax: +44 (0)29 2049 2520 Email: sales@huntleigh-diagnostics.co.uk www.huntleigh-diagnostics.com

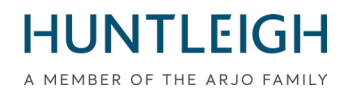

#### Rozwiązywanie problemów

Jeśli podczas próby zapisania plików zostanie włożona nieodpowiednia pamięć USB, zostanie wyświetlony następujący komunikat:

| Warning                                                                                             | ×                       |
|----------------------------------------------------------------------------------------------------|-------------------------|
| No USB Stick between 4GB and 16GB detected. Ins<br>between 4GB and 16GB then click 'Write To USB' a | ert a USB Stick<br>gain |
|                                                                                                    | ОК                      |

Jeśli USB zawiera pliki utworzone podczas operacji aktualizacji, podczas próby zapisania plików wyświetlany zostanie następujący komunikat:

| Configure USB Device                                                          | x                 |
|-------------------------------------------------------------------------------|-------------------|
| Select USB Device                                                             |                   |
| Configure USB Device                                                          |                   |
| USB Device contains upgrade files for the server. Formatting of USB cancelled | $\langle \rangle$ |
|                                                                               |                   |
|                                                                               |                   |
|                                                                               |                   |
|                                                                               |                   |
| Close                                                                         |                   |

W takim przypadku zamknij okno dialogowe, wymień USB i spróbuj ponownie.

Jeśli Team3 nie rozpocznie aktualizacji oprogramowania po wykonaniu prawidłowo określonej procedury dla modelu, upewnij się, że USB jest całkowicie włożony do jednego z portów USB (nie do portu Ethernet) i spróbuj ponownie.

Jeśli nadal nie jest wykrywany, może być wadliwy lub niezgodny. W takim przypadku wymień pamięć USB na alternatywną markę lub jedną z marek zalecanych w sekcji 3.1 .

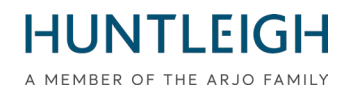

Dodatek \_ 3

Formularz Zgłoszenia

## FSN01-23

### Do uzupełnienia i przesłania do Huntleigh na email; <u>E-mail : FSN01-23HHL@Arjo.com</u>

| lmię i nazwisko:        |  |
|-------------------------|--|
| Stanowisko/zawód Tytuł: |  |
| Obiekt Nazwa / Adres:   |  |
| E-mail:                 |  |
| Tel:                    |  |

Oświadczam, że:

Oprogramowanie V19.4 zostało zainstalowane na Monitorach Płodu na następujących numerach seryjnych;

| Seryjny Numer | (21)777                             |
|---------------|-------------------------------------|
|               | Załączono kontynuację listy poniżej |

Imię (WYDRUKOWAĆ): \_\_\_\_\_

Podpis:

Data:

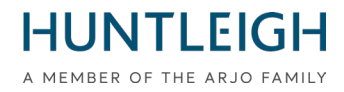

#### Kontynuacja listy numerów seryjnych;

| Numer Seryjny | (21)777 |
|---------------|---------|
|               |         |
|               |         |
|               |         |
|               |         |
|               |         |
|               |         |
|               |         |
|               |         |
|               |         |
|               |         |
|               |         |
|               |         |
|               |         |
|               |         |
|               |         |
|               |         |
|               |         |
|               |         |
|               |         |
|               |         |
|               |         |
|               |         |
|               |         |
|               |         |
|               |         |
|               |         |